## Set up SJPNET in Windows XP

1. Open your "Network connections" and Right-click on "Wireless Network Connections".

| 上 Wireless Network Connection Properties 👘 🛜 💈                                                                                                    |
|----------------------------------------------------------------------------------------------------|
| General Wireless Networks Advanced                                                                                                    |
| Connect using:                                                                                                    |
| Dell TrueMobile 1300 USB2.0 WLAN                                                                                                    |
| This connection uses the following items:                                                                                                    |
| ✓                                                                                                    |
| × · · · · · · · · · · · · · · · · · · ·                                                                                                    |
| Instal Uninstal Properties                                                                                                    |
| Transmission Control Protocol/Internet Protocol. The default<br>wide area network protocol that provides communication<br>across diverse interconnected networks. |
| Show icon in notification area when connected<br>Notify me when this connection has limited or no connectivity                                                    |
| OK Cancel                                                                                                    |

2. Select the Wireless Networks tab. A window similar to the following will appear:

| - wirea | ess Network Con                         | nection Properties                   |
|---------|-----------------------------------------|--------------------------------------|
| General | Wireless Networks                       | Advanced                             |
| Use     | <u>W</u> indows to configu              | re my wireless network settings      |
| Avail   | ble petworks:                           |                                      |
| Toco    | nnect to, disconnec                     | t from, or find out more informatio  |
| abou    | wreless networks in                     | range, click the button below.       |
|         |                                         | View Witeless Netwo                  |
| Prefer  | red networks:<br>natically connect to a | available networks in the order list |
| below   | 6                                       |                                      |
|         |                                         | Moveg                                |
|         |                                         | Move do                              |
|         |                                         | Loosee                               |
|         |                                         |                                      |
| 1       | Bod                                     | Properties                           |
|         |                                         |                                      |

3. Click the Add... button. A window similar to the following will appear:

| Association Authentication                          | Connection                          |       |
|-----------------------------------------------------|-------------------------------------|-------|
| Network name (SSID):                                | SJPNET                              |       |
| Wireless network key                                |                                     |       |
| This network requires a k                           | ey for the following:               |       |
| Network Authentication:                             | WPA2                                |       |
| Data encryption:                                    | AES                                 | ŀ     |
| Network key:                                        |                                     |       |
| Confirm network key.                                |                                     |       |
| Key indeg (advanced)                                | 1                                   |       |
| The key is provided for                             | or me automatically                 |       |
| This is a computer to co<br>access points are not u | mputer (ad hoc) network; win<br>red | sless |

- I. Type **SJPNET** into the **Network name (SSID):** field.
- II. Select **WPA** from the **Network Authentication:** drop-down menu. Select **AES** from the **Data encryption:** drop-down menu.
- 4. Select the Authentication tab. A window similar to the following will appear:

|                            | Authentication                       | Connection                       |           |  |
|----------------------------|--------------------------------------|----------------------------------|-----------|--|
| Select this<br>wireless Et | option to provide<br>hernet networks | authenticated network access f   | or        |  |
| Enable                     | IEEE 802.1x aut)                     | entication for this network      |           |  |
| EAP type:                  | Protected EAP                        | (PEAP)                           | ~         |  |
|                            |                                      | Piope                            | rties     |  |
|                            |                                      |                                  |           |  |
|                            | licate as compute                    | r when computer information is a | svallable |  |
| Aumen                      |                                      |                                  |           |  |
| Authen                     | icate as guest wi                    | en user or computer information  | is        |  |
| Autheni<br>unavai          | icate as guest wi<br>able            | en user or computer information  | i is      |  |
| Authen<br>Authen<br>unavai | icate as guest wi<br>able            | en user or computer information  | ris       |  |

I. Select Protected EAP (PEAP) from the EAP type: drop-down menu and click properties.

| When connecting:         Validate server certificate         Connect to these servers:         Trusted Root Certification Authorities:         AddTrust External CA Root         Class 3 Public Primary Certification Authority         DigiCert High Assurance EV Root CA         Entrust.net Secure Server Certification Authority         Equifax Secure Certificate Authority         GlobalSign Root CA         Go Daddy Class 2 Certification Authority            Do not prompt user to authorize new servers or trusted certification authorities.         Select Authentication Method:         Secured password (EAP-MSCHAP v2)         Configure         Ø Enable Fast Reconnect         Enforce Network Access Protection         Disconnect if server does not present cryptobinding TLV         Enable Identity Privacy         OK | rotected EAP                                                                           | Properties                                                                                                    |           |
|----------------------------------------------------------------------------------------------------|----------------------------------------------------------------------------------------|----------------------------------------------------------------------------------------------------|-----------|
| Validate server certificate Connect to these servers:  Trusted Root Certification Authorities:  AddTrust External CA Root Class 3 Public Primary Certification Authority DigiCert High Assurance EV Root CA Entrust.net Secure Server Certification Authority GlobalSign Root CA Go Daddy Class 2 Certification Authority  Ob not prompt user to authorize new servers or trusted certification authorities.  Select Authentication Method: Secured password (EAP-MSCHAP v2) Configure Enable Fast Reconnect Enforce Network Access Protection Disconnect if server does not present cryptobinding TLV Cancel OK Cancel                                                                                                    | When connecti                                                                          | ng:                                                                                                    |           |
| Connect to these servers:                                                                                                    | Validate s                                                                             | erver certificate                                                                                                    |           |
| Trusted Root Certification Authorities:         AddTrust External CA Root         Class 3 Public Primary Certification Authority         DigiCert High Assurance EV Root CA         Entrust.net Secure Server Certification Authority         Equifax Secure Certificate Authority         Go Daddy Class 2 Certification Authority         Image: Construct of the secure Certification Authority         Go Daddy Class 2 Certification Authority         Image: Certification authority         Image: Certification authorities.         Select Authentication Method:         Secured password (EAP-MSCHAP v2)         Endperson Certification         Disconnect if server does not present cryptobinding TLV         Enable Identity Privacy         OK                                                                                   | Connect                                                                                | to these servers:                                                                                                    |           |
| AddTrust External CA Root Class 3 Public Primary Certification Authority DigiCert High Assurance EV Root CA Entrust.net Secure Server Certification Authority GlobalSign Root CA Go Daddy Class 2 Certification Authority (III) Do not prompt user to authorize new servers or trusted certification authorities.  Select Authentication Method: Secured password (EAP-MSCHAP v2) Configure Enforce Network Access Protection Disconnect if server does not present cryptobinding TLV Enable Identity Privacy OK Cancel                                                                                                    | Trusted Roc                                                                            | t Certification Authorities:                                                                                                    |           |
| Class 3 Public Primary Certification Authority DigiCert High Assurance EV Root CA Entrust.net Secure Server Certification Authority GobalSign Root CA Go Daddy Class 2 Certification Authority  Go Do not prompt user to authorize new servers or trusted certification authorities. Select Authentication Method: Secured password (EAP-MSCHAP v2) Configure Enable Fast Reconnect Enforce Network Access Protection Disconnect if server does not present cryptobinding TLV Enable Identity Privacy OK Cancel                                                                                                    | AddTrus                                                                                | t External CA Root                                                                                                    | <u>^</u>  |
|                                                                                                    | DigiCert                                                                               | Public Primary Certification Authority                                                                                                    |           |
| Equifax Secure Certificate Authority GlobalSign Root CA Go Daddy Class 2 Certification Authority  Implication Authorities Do not prompt user to authorize new servers or trusted certification authorities.  Select Authentication Method: Secured password (EAP-MSCHAP v2) Configure Enable Fast Reconnect Enforce Network Access Protection Disconnect if server does not present cryptobinding TLV Enable Identity Privacy OK Cancel                                                                                                    | Entrust.                                                                               | net Secure Server Certification Authority                                                                                                    |           |
|                                                                                                    | Equifax                                                                                | Secure Certificate Authority                                                                                                    |           |
| Go Daddy Class 2 Certification Authority                                                                                                    | GlobalSi                                                                               | gn Root CA                                                                                                    |           |
| Configure Configure                                                                                                    | Go Dado                                                                                | ly Class 2 Certification Authority                                                                                                    |           |
| Enable Identity Privacy      OK      Cancel                                                                                                    | Select Authent                                                                         | ication Method:<br>word (EAP-MSCHAP v2)                                                                                                    | Configure |
| OK Cancel                                                                                                    | Select Authent<br>Secured pass<br>C Enable Fas                                         | ication Method:<br>word (EAP-MSCHAP v2)<br>t Reconnect<br>twork Access Protection<br>if server does not present cryptobinding T                                                              | Configure |
|                                                                                                    | Select Authent<br>Secured pass<br>Cable Fas<br>Enforce Ne<br>Disconnect<br>Enable Ider | ication Method:<br>word (EAP-MSCHAP v2)<br>t: Reconnect<br>twork Access Protection<br>if server does not present cryptobinding T<br>ntity Privacy                                            | Configure |
|                                                                                                    | Select Authent<br>Secured pass<br>Enable Fas<br>Disconnect<br>Enable Ider              | ication Method:<br>word (EAP-MSCHAP v2)                                                                                                    | Configure |
| EAP MSCHAPv2 Properties                                                                                                    | Select Authent<br>Secured pass<br>Enforce Ne<br>Disconnect                             | ication Method:<br>word (EAP-MSCHAP v2)  Reconnect<br>twork Access Protection<br>if server does not present cryptobinding T<br>ntity Privacy OK EAP MSCHAPv2 Propertie                       | Configure |
| EAP MSCHAPv2 Properties<br>When connecting:                                                                                                    | Select Authent<br>Secured pass<br>C Enable Fas<br>Disconnect<br>Enable Ider            | ication Method:<br>word (EAP-MSCHAP v2)   Reconnect<br>twork Access Protection<br>if server does not present cryptobinding T<br>ntity Privacy OK EAP MSCHAP v2 Propertie<br>When connecting: | Configure |

a. Un-check the Automatically use my Windows logon name and password (and domain if any). checkbox if it is checked.

0K

Cancel

- b. Click **OK** to save your changes.
- 5. Click OK to close the Protected EAP Properties window.
- 6. Click **OK** to save your changes.

Π.

7. *Right-click* **Wireless Network Connection**, then *select* **View Available Wireless Networks**. A window similar to the following will appear:

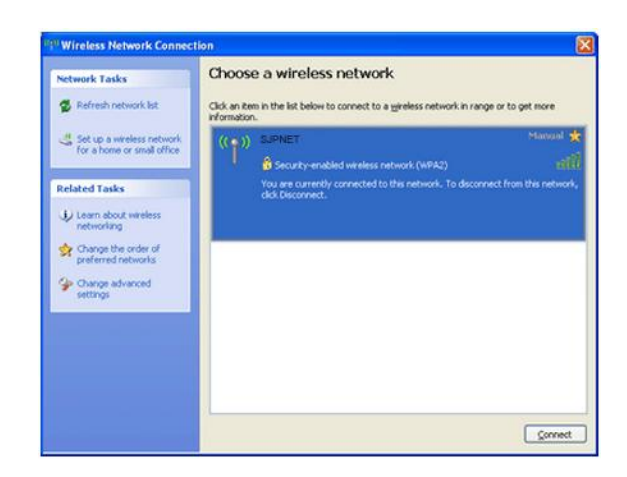

8. To connect to the Northwestern wireless network, highlight SJPNET, and then *click* the Connect button.

Note: If this is the first time that you connect, a notice similar to the following will appear in your system tray:

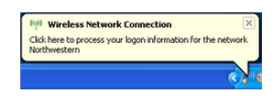

15. Click on the icon in the system tray. A window similar to the following will appear:

|                            | mais   |
|----------------------------|--------|
|                            |        |
| 6                          |        |
| Liser name:                | netid  |
| Zhou unautor               |        |
| Password:                  | •••••  |
| Password:                  | •••••• |
| Password:                  |        |
| Eassword:<br>Logon domain: | ······ |

- a. Type your username into the User name: field.
- b. *Type* your password into the **Password:** field.
- c. Click OK.